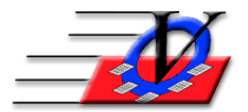

## Email data from club site to the main office

- 1. At the satellite site open the Member Tracking System to the Main Menu
- 2. Click on the Procedures button
- 3. Click on the Backup all Data and Pictures button
- 4. READ THE INFORMATION ON THIS SCREEN
- 5. Choose a path where the Data and Pictures will be backed up to by clicking on the yellow folder at the end of the blank white box RECOMMENDED Path for emailing is C:\MTSBackup\
- 6. Click the Compress the File checkmark
- 7. Click the Compact & Repair the Copied File checkmark
- 8. Make sure the Data and Organization Information/Standards boxes are checked
- 9. Click on the Backup Selected Files Disk button at the bottom
- 10. A window will appear 'Verify a disk or other media is ready'
- 11. Click OK
- 12. A window will appear 'Your backup is complete'
- 13. Click OK
- 14. Open your email
- 15. Prepare the email to be sent to the main office
- 16. Attach the mts7data-stds.zip dated today that is now in the C:\MTSBackup\ folder to the email and send it